## 1) Digitare sulla barra degli indirizzi: <u>www.repo.unina2.it</u>

| UNIVERSITÀ DEGLI STUDI<br>DELLA CAMPANIA<br>LUIGI VANVITELLI                                                                                                    |                                                                                                    |  |  |  |
|----------------------------------------------------------------------------------------------------|----------------------------------------------------------------------------------------------------|--|--|--|
|                                                                                                    | APPLICAZIONE PER IL DOWNLOAD DI PRODOTTI SOFTWARE                                                      |  |  |  |
| Benvenuti su www.repo.unina2.it, l'appicazione riservata agli utenti dell' Università degli Studi della Campania per il download dei prodotti software<br>Per procedere è necessaria l'identificazione dell' utente collegato<br>Autenticazione |                                                                                                    |  |  |  |
|                                                                                                    |                                                                                                    |  |  |  |
|                                                                                                    |                                                                                                    |  |  |  |
|                                                                                                    | URT - Ufficio Reti e Telecomunicazioni - Sezione Servizi di Rete<br>Aversa - Real Casa dell'Annunziata |  |  |  |
|                                                                                                    |                                                                                                    |  |  |  |

2) Immettere le credenziali della posta elettronica

|                                                                                | LI STUDI DELLA CAMPANIA<br>L. İ.                                                                                      |  |
|--------------------------------------------------------------------------------|----------------------------------------------------------------------------------------------------|--|
| SISTEMA DI<br>AUTENTICAZIONE                                                   | Login                                                                                                    |  |
| Login                                                                          | Username Password                                                                                                    |  |
| >                                                                              | Prosegui                                                                                                    |  |
| > Cambio password                                                              | Benvenuto nel sistema di autenticazione centralizzata della Università degli Studi della Campania "Luigi Vanvitelli", |  |
| > Rigenerazione password                                                       | idp2.ceda.unma2.it                                                                                                    |  |
| Recupero username                                                              |                                                                                                    |  |
| <ul> <li>Inserimento/aggiornamento<br/>email personale (non unina2)</li> </ul> |                                                                                                    |  |
| <ul> <li>Richiesta email istituzionale<br/>(unina2)</li> </ul>                 |                                                                                                    |  |
|                                                                                |                                                                                                    |  |

## 3) Selezionare il prodotto da scaricare

| UNIVERSITÀ DEGLI STU<br>DELLA CAMPANIA<br>LUIGI VANVITELLI | DI                                                 |
|------------------------------------------------------------|----------------------------------------------------|
|                                                            | APPLICAZIONE PER IL DOWNLOAD DI PRODOTTI SOFTWARE  |
|                                                            | Benvenuto, referente Carmine CIVALE                |
|                                                            | struttura: Dipartmento di Lettere e Beni Culturali |
| Selezionare struttura, se diversa da quella di affe        | rrenza                                             |

## 4) inserire le informazioni (obbligatorie) richieste

|                                   | Download prodetto Micros                                                                                                | oft                                                                              |            |  |
|-----------------------------------|----------------------------------------------------------------------------------------------------|----------------------------------------------------------------------------------|------------|--|
|                                   | Realizzato un link temporaneo<br>Plus 2016 64bit<br>sono state scaricate 0 copie d<br>Il prodotto sarà installato sul o | o per consentire il download del prodotto Office Pro<br>el prodotto<br>computer: | ofessional |  |
| fice Professional Plus 2016 64bit | modello:<br>situato nella stanza<br>dell' ufficio/sezione<br>note aggiuntive:                                           | (numero stanza e piano)<br>Scarica                                               |            |  |

5) Cliccare su Scarica. Una volta terminato il download installare il prodotto sul proprio PC

|                                       | Benvenuto, referente Carmine CIVALE<br>struttura: Doutimento di Lettere e Beni Cultural *                                                                                                    |
|---------------------------------------|----------------------------------------------------------------------------------------------------|
| Windows 10 Enterprise 2015 LTSB 32bit | Attendere, Prego<br>Il download dura alcuni minuti<br>una volta avviato il trasferimento<br>software richiesto, controllarne l'<br>avanzamento nella cartella<br>Downloads/Scaricati del proprio<br>pe |
|                                       | URT - Ufficio Reti e Telecomunicazioni - Sezione Servizì di Rete<br>Aversa - Real Casa dell'Annunziata                                                                                                 |

- 6) Il file generato è un .ISO che può essere:
  - a. masterizzato su un CD/DVD
  - b. se si dispone di windows 8.x/10, cliccare con il tasto destro su "monta"
  - c. se si dispone di Mac, doppio click sull'immagine da esplorare che diventerà disponibile nel Finder
  - d. se si dispone di altro sistema, si possono utilizzare softwares gratuiti (Virtual CloneDrive, WinCDEmu, Daemon Tools)